## HOW TO REGISTER FOR THE ON-LINE TEAS AT MCC AND SET-UP A USERNAME AND PASSWORD ON ATI WEBSITE

1) Navigate to the ATI home page at <u>www.atitesting.com</u>.

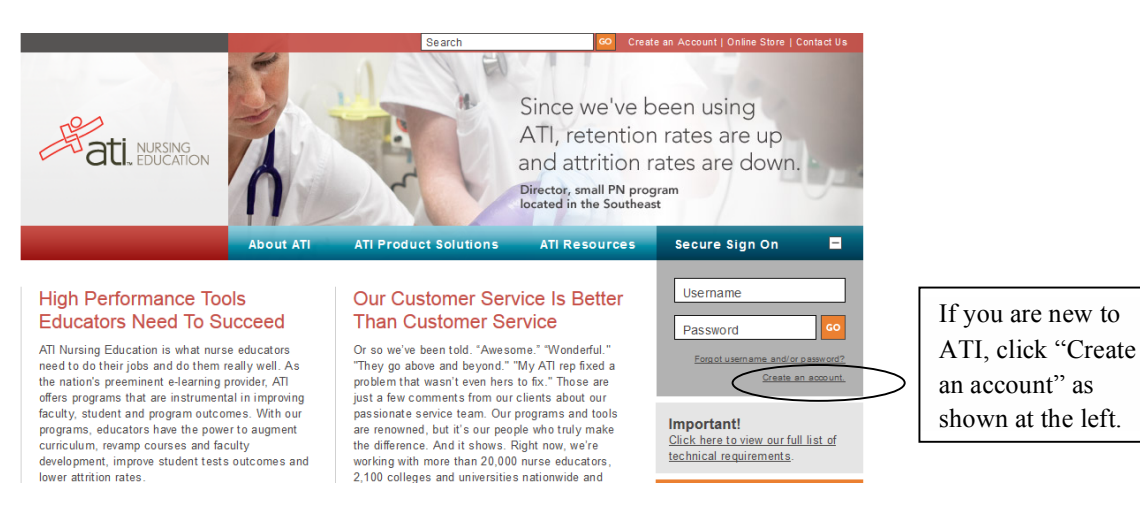

2) Create your Profile, completing all "required" fields.

| When you<br>create your<br>profile, make<br>sure to select<br>McHenry<br>County College |  | When you are done with<br>creating your profile, make<br>sure to click "Register |
|-----------------------------------------------------------------------------------------|--|----------------------------------------------------------------------------------|
|-----------------------------------------------------------------------------------------|--|----------------------------------------------------------------------------------|

3) See the screen shot below to help you print your ATI Paper/ Pencil ID.

| My Account   My PROFILE My PURCHASES & PAYMENTS   Personal Info Name: |                                       |
|-----------------------------------------------------------------------|---------------------------------------|
| Address & Phone Number Ed                                             |                                       |
| Sign In Info                                                          |                                       |
| Email Address: En                                                     | Print out number<br>and bring with on |
| Username:                                                             | testing day.                          |